## **Instructions for ROS Administrator**

Log into ROS as the ROS Administrator and click on the "Admin Services" tab.

Click "Add new".

| ireann              | MY SERVICES                                                      | REVENUE RECORD                                                              | PROFILE                            | WORK IN PROGRESS                                    | ADMIN SERVICES                     |     | -   |
|---------------------|------------------------------------------------------------------|-----------------------------------------------------------------------------|------------------------------------|-----------------------------------------------------|------------------------------------|-----|-----|
| Administ            | ration Servi                                                     | ces                                                                         |                                    |                                                     |                                    |     |     |
| MS ROS<br>To s      | PROJECT<br>elect an indiv                                        | idual, click on the <b>Select</b>                                           | t item radio bu                    | tton to the left of the r                           | name                               |     |     |
| To a<br>You<br>rele | pply for a cert<br>can <b>View</b> or <b>R</b><br>vant option be | tificate for an individual<br>t <b>evise</b> the permissions o<br>ox below. | to act on your<br>f the selected i | /company's behalf, clio<br>individual by clicking o | ck the <b>Add New</b> but<br>n the | ton |     |
| Add                 | itional informa                                                  | ation about these functio                                                   | ons.                               |                                                     |                                    |     |     |
| Select              | Surname                                                          | Firstname                                                                   | ID Ref.                            | System Passw                                        | ord Status                         | Add | New |

Enter the sub-user details:

- **Surname**: Surname of the individual that the cert is for (note that if this certificate is required for CRO filing, this must correspond to the details on record with CRO).
- **First Name**: First name of the individual the cert is for (note that if this certificate is required for CRO filing, this must correspond to the details on record with CRO).
- **ID Ref**: This is an identifier that you make up e.g. staff number, or other identifier.
- The ID Ref will be used to download the certificate and must be unique.
- **ID Type**: The type of ID reference number given from the dropdown menu e.g. Other.
- E-Mail Address: Contact e-mail address for the above named.
- Third Party Certificate this only applies to certain specialised types of sub-users. For access to ROS services leave this blank.
  - Dept of transport Motortrans: ONLY select this if the certificate is to be used for Motortrans (NVDF).
  - Dept of transport end of life vehicle: ONLY select this if the certificate is to be used for end of life vehicles (Motorelv).
  - DSP Cert: ONLY select this if the certificate is to be used for Welfarepartners (DSP).
- Money Laundering Reporting Officer (MLRO) leave this set to "No", unless you will be using this certificate to view Suspicious Transaction Reports (STRS).

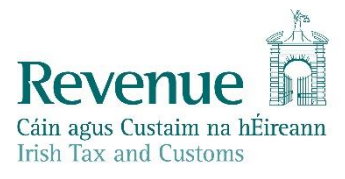

- **SEED Number**: If this certificate is for a SEED user, please enter SEED number (Traders Excise Number) in this field. An EMCS user MUST COMPLETE the Mandatory and **SEED** Number fields. This sub-cert can then be used to submit, receive and receipt messages via ROS webservices for customs clearance.
- **EORI Number**: If this certificate is for an ICS Carrier who submits declarations via an agent, please enter their EORI Identifier (customs).

Click "Submit".

| Surname                                      | V |                                      |   |
|----------------------------------------------|---|--------------------------------------|---|
| First Name                                   | V |                                      |   |
| ID Ref                                       |   | □ ID Type ✓ ✓                        | ٢ |
| E-mail address for the<br>above named        |   |                                      |   |
| Third Party Certificate                      |   | ✓                                    |   |
| Money Laundering<br>Reporting Officer (MLRO) |   | <ul><li>○ Yes</li><li>● No</li></ul> | ٢ |
| SEED Number for the<br>above named           |   |                                      | ٢ |
| EORI Identifier for the<br>above named       |   |                                      | ٢ |

You should receive confirmation that a new Certificate has been requested.

| Revenue 🛱                                                                                                    |             |                |         |                  |                |  |  |  |
|----------------------------------------------------------------------------------------------------|-------------|----------------|---------|------------------|----------------|--|--|--|
| Cáin agus Custaim na hÉireann<br>Irish Tax and Customs                                                                                                    | MY SERVICES | REVENUE RECORD | PROFILE | WORK IN PROGRESS | ADMIN SERVICES |  |  |  |
| You have just applied for a new Sub-User Certificate<br>Your application for a new Certificate for FIRSTNAME SURNAME<br>has been received by ROS.<br>The above named has been sent an email informing them to contact you for their ID Reference and System Password.<br>The ID Reference and System Password is available to you on your Administration Services Page.<br>Click the padlock to reveal the System Password.<br>You currently have 1 associated certificate(s).<br>There is no limit to the number of associated certificates you can apply for. |             |                |         |                  |                |  |  |  |
| To return to Administration Services page now click the OK button                                                                                                    |             |                |         |                  |                |  |  |  |
| ОК                                                                                                    |             |                |         |                  |                |  |  |  |
|                                                                                                    |             |                |         |                  |                |  |  |  |
|                                                                                                    |             |                |         |                  |                |  |  |  |
|                                                                                                    |             |                |         |                  |                |  |  |  |
|                                                                                                    |             |                |         |                  |                |  |  |  |
|                                                                                                    |             |                |         |                  |                |  |  |  |

ROS Help | Exit | Accessibility Terms & Conditions | Privacy Policy | Certificate Policy Statement | Click the "**System Password"** padlock icon for the new sub-user and note the system password; you should also note the "**ID Ref"** you created as they will be needed to download the certificate.

You must notify the sub-user of the "**ID Ref**" and "**System Password**" for the certificate so that they can complete Step 3 of Register for ROS. It should be immediately available for download.

| Revenue | m MY SE                                                                                                    | RVICES RE | VENUE RECORD | PROFILE |                | ADMIN SERVICES |            |  |  |
|---------|----------------------------------------------------------------------------------------------------|-----------|--------------|---------|----------------|----------------|------------|--|--|
|         | Administration Services                                                                                                    |           |              |         |                |                |            |  |  |
|         | TEST COMPANY                                                                                                    |           |              |         |                |                |            |  |  |
|         | To select an individual, click on the <b>Select</b> item radio button to the left of the name<br>To apply for a certificate for an individual to act on your/company's behalf, click the <b>Add New</b> button<br>You can <b>View</b> or <b>Revise</b> the permissions of the selected individual by clicking on the<br>relevant option box below. |           |              |         |                |                |            |  |  |
|         | Additional information about these functions.                                                                                                    |           |              |         |                |                |            |  |  |
|         | Select                                                                                                    | Surname   | Firstname    | ID R    | tef. System Pa | ssword         | Status     |  |  |
|         | 0                                                                                                    | SURNAME   | FIRST NAME   | TES     | T1 🔒           |                | REGISTERED |  |  |
|         | 0                                                                                                    | TEST      | TEST         | TES     | T 🔒            |                | REGISTERED |  |  |

Once the sub-cert is downloaded, the Status column will change to Active.